## **OKYWEB 3 UPDATES**

Download all files from: http://www.hittraxmidi.com/downloads-and-tutorials/

## *IMPORTANT - Print instructions and read carefully before commencing updates. Keep instructions by your side and check off each point as you go.*

1: UPDATE OKYWEB 3 Software

BEFORE updating firmware of your Okyweb 3 player, you must have the latest version of OkySoft-Pro installed on your computer. Download and install first.

2: UPDATING THE FIRMWARE on OKYWEB 3

The most recent version is 2.11 firmware. NOTE. This file is for the upgrade of Okyweb 3 MIDI/ MP3 player. The computer must not be disturbed during a firmware upgrade. Disable screen savers before commencing the update process. The update takes around 2 to 5 minutes.

Save *'firmware\_okyweb\_3.zip'* to the DESKTOP and open the ZIP file using an archive program like WinZip, or Archive. Extract the file okyweb.mhx to the DESKTOP

- 1: Connect OkyWeb3 to computer using the USB cable and ensure the CF card is inserted
- 2: Open OkySoft-Pro and wait until all and screens are loaded
- 3: Go: TOOLS>Update OkyWeb Operating System
- 4: Select Via computer file (bottom button).
- 5: Select OKYWEB3.MHX located on the DESKTOP
- 6: Click YES to all prompts and wait until firmware has updated. This typically takes 2 to 5 minutes.

Regards, Hit Trax Support Team email@HitTraxMIDI.com SKYPE: HitTrax